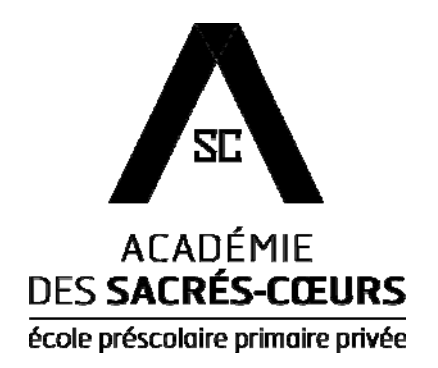

# Pour une vie scolaire passionnante!

Académie des Sacrés-Cœurs – École préscolaire primaire privée

## Le PORTAIL de l'Académie est :

- O Un site Internet sécurisé,
- O Un sac d'école virtuel,
- Un lieu de rencontre pour tous les partenaires éducatifs.
- O Un outil de communication

## Ouverture d'une session pour un parent

Académie des Sacrés-Cœurs Aout 2017

## Entrer dans le portail

- 1. Accéder au site Web de l'Académie des Sacrés-Cœurs (www.academiedessacrescoeurs.ca).
- 2. Cliquer sur l'onglet Portail dans le coin supérieur droit.
- 3. Entrer votre nom d'usager et votre mot de passe.
- 4. À la première visite, vous devrez changer votre mot de passe en suivant les indications qui apparaitront à l'écran.

### 1. Page d'accueil

Dès le premier coup d'œil, vous verrez s'il y a des messages de l'administration. Vous pourrez aussi accéder directement aux cours de votre enfant. Les menus demeurent accessibles en tout temps.

#### ACADÉMIE SC DES SACRÉS-CŒURS MON DOSSIER Bienvenue ! Mes cours Agenda ABC de classe ANGLAIS Suivi des élèves ANGLAIS ARTS PLASTIQUES EDU. PHYSIQUE ENS. RELIGIEUX FRANCAIS MATHÉMATIQUE MUSIQUE s<u>ponsable d</u>e : Cours Bulletin Rendez-vous Signaler une absence État de compte Fiche médicale Foyer: 103 Votre courriel : MON ÉCOLE Cliquez ici pour changer Bibliothèque Calendrier Message(s) de l'administration Date Objet Personnel

## 2. Mon dossier

Cette section vous permettra :

| MON DOSSIER          | <ul> <li>de communiquer avec le personnel de l'école;</li> </ul>                        |
|----------------------|-----------------------------------------------------------------------------------------|
| Accueil              | <ul> <li>de suivre les pertes de récréation ou les devoirs non faits</li> </ul>         |
| Agenda               | (sous-menu <i>Suivi des élèves</i> ).                                                   |
| Courriels            | <ul> <li>d'accéder à des ressources en ligne pour les cours de votre enfant;</li> </ul> |
| Suivi des élèves     | o do visualisor lo bullotin à la fin do chaquo ótano:                                   |
| Cours                | o de visualiser le bulletiff à la fiff de chaque étape,                                 |
| Bulletin             | <ul> <li>d'accéder au registre des absences de votre enfant;</li> </ul>                 |
| Absences             | • de prendre rendez-vous avec l'enseignant de votre enfant lors des                     |
| Choix d'activités    | remises de bulletin;                                                                    |
| Rendez-vous          | a de visualiser vetre état de compte:                                                   |
| État de compte       | o de visualiser volre etat de compte,                                                   |
| Options              | <ul> <li>d'inscrire en ligne vos enfants à aux activités de l'école;</li> </ul>         |
| Fiche médicale       | <ul> <li>de consulter et de modifier la fiche médicale de votre enfant;</li> </ul>      |
| Dossiers / Documents |                                                                                         |
| Activités            |                                                                                         |

• de changer votre mot de passe en tout temps (sous menu - *Options*);

#### Courriel

Cette section vous permet de communiquer par courriel avec tout le personnel de l'Académie

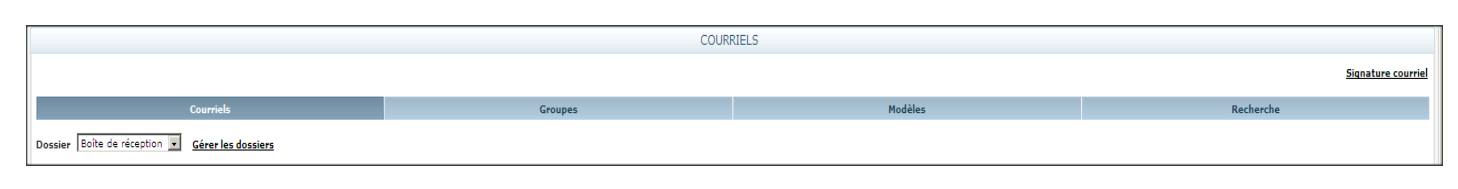

#### Suivi des élèves

Cette section vous permet de prendre connaissance des commentaires émis par le personnel concernant votre enfant; vous pourrez aussi suivre les devoirs non faits ou les pertes de récréation.

|                  | SUIVI DES ÉLÈ   | VES                 |                |
|------------------|-----------------|---------------------|----------------|
|                  |                 |                     |                |
| Date             | Commentaire     | Type de commentaire | Enseignant     |
| 2014-04-03 11:40 | Devoir non-fait |                     | Michel, Marc   |
| 2014-04-02 16:45 | Devoir non-fait |                     | Brunet, Gisèle |
| 2014-03-14 12:37 | Devoir non-fait |                     | Michel, Marc   |
| 2014-02-19 14:28 | Politesse       |                     | Brunet, Gisèle |

#### ✤ <u>Cours</u>

Documents en ligne ou liens Internet disponibles dans la section Ressources du dossier

|                        |                                   |                                      | COURS                                                                                                    |
|------------------------|-----------------------------------|--------------------------------------|----------------------------------------------------------------------------------------------------|
| Cours ANG6             | 00 - ANGLAIS LANGUE SECONDE       | ×                                    |                                                                                                    |
|                        |                                   | Accuei                               | Ressources                                                                                                    |
| Type de res<br>Dossier | Global 💌                          |                                      |                                                                                                    |
| ▼ Date                 | Titre                             | Document                             | Description                                                                                                    |
| 2014-04-<br>04         | devoir pour semaine du 7 avril    | homework for week of april<br>7.doc  | part 3 of Hana Evaluations next period, Monday (602) or Tuesday. Vocabulary and C2/C3 (parts 1 and 2 of book - chapters 1 to 11). All yellow sheets allowed for C2/C3. Must study vocabulary. |
| 2014-03-<br>31         | devoir pour semaine du 31<br>mars | homework for week of march<br>31.doc | Part 2 of Hana's Suitcase. First exam (vocabulary) will be next Monday. See document called 'reading schedule' for more details.                                                              |

#### \* Bulletin

Envoyer un message

Cette section vous permettra de consulter les bulletins des années antérieures et de faire parvenir un courriel à l'enseignant de votre enfant.

|        |                    | BULLETIN                                                                                                    |  |  |  |
|--------|--------------------|----------------------------------------------------------------------------------------------------|--|--|--|
| Bullet | tin scolaire       | 2012-2013 - Télécharger                                                                                                    |  |  |  |
| Prem   | ière communicat    | 2013-2014<br>100 2012-2013<br>2011-2012<br>2010-2011<br>2010-2010                                                                  |  |  |  |
| Utilis | ez la liste suivar | ite p 2008-2009 message aux enseignants                                                                                            |  |  |  |
| Sél.   | Prénom Nom         | Cours                                                                                                    |  |  |  |
|        | Chantal<br>Parent  | MUSIQUE                                                                                                    |  |  |  |
|        | Charles Côté       | ANGLAIS, SP ASC ANGLAIS                                                                                                    |  |  |  |
|        | Karine<br>Lemont   | ABC de classe, ARTS PLASTIQUES, SP ASC AUTRES, ENS. RELIGIEUX, Français,<br>langu, Mathématiques, GÉOGRAPHIE HIST, SCIENCE/TECHNOL |  |  |  |
| _      | Stéphane           |                                                                                                    |  |  |  |

2

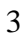

#### \* <u>Absences</u>

Cette section vous permet de <u>consulter</u> du dossier d'absences de votre enfant.

|                              | ABSENCES |       |
|------------------------------|----------|-------|
| Mois Avril 2014              |          |       |
| Date                         | Période  | Motif |
| Aucune absence pour ce mois. |          |       |

Et de <u>signaler</u> l'absence de votre enfant en cliquant sur *Signaler une absence.* Cette option se trouve à la page d'accueil du portail et non dans le module absence.

|                                                                                                    | ACCUEIL - Académie des Sacrés-Coeurs |
|----------------------------------------------------------------------------------------------------|--------------------------------------|
| Mes cours                                                                                                    |                                      |
| ABC de classe<br>ANGLAIS<br>ARTS PLASTIQUES<br>EDU. PHYSIQUE<br>ENS. RELIGIEUX<br>FRANCAIS<br>MATHÉMATIQUE<br>MUSIQUE<br>Signaler une absence |                                      |

### \* Rendez-vous

Cette section vous permet de prendre rendez-vous avec l'enseignante de votre enfant lors des rencontres de parents.\_\_\_\_\_

|      |      | Version imprima |
|------|------|-----------------|
|      |      | <u></u>         |
| Hora | aire |                 |
|      |      |                 |

|                                 | * <u>Activités</u>                                                                                                    |
|---------------------------------|----------------------------------------------------------------------------------------------------|
| MON DOSSIER                     | Cettre section vous permet d'accéder au module « Gestion des activités ».                                                                     |
| Mes activités<br>État de compte | Ce module vous permet d'inscrire en ligne votre enfant à diverses activités de l'école : Activités parascolaires, journées pédagogiques, etc. |
| Reçus<br>Agenda                 |                                                                                                    |
|                                 |                                                                                                    |
| Inscription en ligne            |                                                                                                    |
| Documents publics               | 4                                                                                                    |

## État de compte

Cette section vous permet de consulter votre état de compte

| ACADÉMIE                                                            |
|---------------------------------------------------------------------|
| DES SACRÉS-CŒURS                                                    |
| Usager                                                              |
| Mot de passe                                                        |
| Connexion                                                           |
| * Usager et / ou mot de passe invalide                              |
| Mot de passe oublié ?<br>J'utilise un ordinateur public ou partagé. |
| CORA Partail Internet                                               |

## \* Fiche médicale

Cette section vous permet de consulter ou modifier la fiche médicale de votre enfant

| * Options   Cette section vous permet de changer votre mot de passe en tout temps   Options                                                                                                    | * Options   Cette section vous permet de changer votre mot de passe en tout temps                                                                                                    |                                                                                                    | Coptions    Cette section vous permet de changer votre mot de passe en tout temps    Options                                                                                                    |                                                                                                   |                                             | FICHE MÉDICALE             |                    |            |       | _                    |
|----------------------------------------------------------------------------------------------------|----------------------------------------------------------------------------------------------------|----------------------------------------------------------------------------------------------------|----------------------------------------------------------------------------------------------------|---------------------------------------------------------------------------------------------------|---------------------------------------------|----------------------------|--------------------|------------|-------|----------------------|
| * Options<br>Cette section vous permet de changer votre mot de passe en tout temps                                                                                                    |                                                                                                    | ere ufforten in the register in the register i | ere of an end of a sector of a constraint of a sector of a constraint of a sector of a sector of a | Soumettre la fiche médicale                                                                       |                                             |                            |                    |            |       | 🔀 Version imprimable |
| Attention       Options         Cette section vous permet de changer votre mot de passe en tout temps                                                                                                    | Attended       Attended       Attended <th< th=""><th>Serversion       Serversion       Note of the serversion       Note of the serversion         Image: Serversion       Serversion       Allowers       Note of the serversion         Image: Serversion       Note of the serversion       Note of the serversion       Note of the serversion         Image: Serversion       Note of the serversion       Note of the serversion       Note of the serversion         Image: Serversion       Note of the serversion       Note of the serversion       Note of the serversion         Image: Serversion       Note of the serversion       Note of the serversion       Note of the serversion         Image: Serversion       Note of the serversion       Note of the serversion       Note of the serversion         Image: Serversion       Note of the serversion       Note of the serversion       Note of the serversion         Image: Serversion       Note of the serversion       OPTIONS       Change: le mot de passe         Image: Serversion       Note of the serversion       Note of the serversion       Note of the serversion</th><th>Year Barrow Barrow Bar</th><th>res informations</th><th>Responsables - Urgence</th><th></th><th></th><th></th><th></th><th></th></th<> | Serversion       Serversion       Note of the serversion       Note of the serversion         Image: Serversion       Serversion       Allowers       Note of the serversion         Image: Serversion       Note of the serversion       Note of the serversion       Note of the serversion         Image: Serversion       Note of the serversion       Note of the serversion       Note of the serversion         Image: Serversion       Note of the serversion       Note of the serversion       Note of the serversion         Image: Serversion       Note of the serversion       Note of the serversion       Note of the serversion         Image: Serversion       Note of the serversion       Note of the serversion       Note of the serversion         Image: Serversion       Note of the serversion       Note of the serversion       Note of the serversion         Image: Serversion       Note of the serversion       OPTIONS       Change: le mot de passe         Image: Serversion       Note of the serversion       Note of the serversion       Note of the serversion                                                                                                    | Year Barrow Barrow Bar         | res informations                                                                                  | Responsables - Urgence                      |                            |                    |            |       |                      |
| Inter Face & a dimeter to present on the section     Inter Face & a dimeter to present on the section     Inter Face & a dimeter to present on the section | Attend a definition to present a difference in a difference in a di                                                                                                    | Implementation     Implementation     Implementat                                                                                                    | Verte da da dante responsante in initiation initiatio initiation initiatio initiatio initiatio init            | assurance Expiration                                                                              | (AAAA-NN) Nom, prénom                       | Lien de parenté            | Sexe               | Tél.bureau | Poste | Tél. cellulaire      |
|                                                                                                    | Image: Image:                                                                                                    |                                                                                                    | Etst & de sant       etst & de sant       time       time       time       time       time       time       time       time       time       time       time       time       time       time       time       time       time       time       time       time       time       time       time       time       time                                                                    time      time      time      time  time   time time   time   time time  time  time  time time   time  time time  time <td>torise l'école à administrer les premiers soins 🗹</td> <td></td> <td></td> <td>Féminin</td> <td></td> <td></td> <td></td>                                                                                                    | torise l'école à administrer les premiers soins 🗹                                                 |                                             |                            | Féminin            |            |       |                      |
| data     Alimentation     Medicamente       uppersonant     Margargament     Medicamente       Word     Word     Det perior des locations                                                                                                    | Étaté de saaté     Médecina     Médecina       importe     Reprogramment     Médecina       Miller     Visued     Det préré de location         Médecina     Médecina         Médecina     Médecina         Médecina         Médecina         Médecina         Médecina         Médecina         Médecina         Médecina         Médecina         Médecina         Médecina         Médecina         Médecina <tr< td=""><td>Attack     Attack     Attack     Medicaments       version     Name     Operation for the business</td><td>Attacide     Medicide     Medicide       Internation     Medicide     Medicide</td><td></td><td></td><td></td><td>Perminin</td><td></td><td></td><td></td></tr<>                                                                                                    | Attack     Attack     Attack     Medicaments       version     Name     Operation for the business                                                                                                    | Attacide     Medicide     Medicide       Internation     Medicide     Medicide                                                                                                    |                                                                                                   |                                             |                            | Perminin           |            |       |                      |
| Veel                                                                                                    | Very Coptions     Cette section vous permet de changer votre mot de passe en tout temps      Cette section vous permet de changer votre mot de passe en tout temps      OPTIONS      Changer le mot de passe                                                                                                    | Verd     Verd         | Year     Nature     Nature       Main     Nature     Nature       Main     Nature       Main<                                                                                                    | Étate de casté                                                                                    | Médecies                                    |                            | Alimentation       |            | M.4   | diramente            |
| Name       Name         Name       Name         Nam       Nam         Nam                                                                                                    | Wey       Non         Max       Non         Max       Non         Non       Non         Non       N                                                                                                    | Vester       Name         Image: Image: I                                                                   | Version       Name         International and the passe       Note         International and the passe       Note         International and the passe       OPTIONS         Changer le mot de passe       OPTIONS                                                                                                    | etats de sante                                                                                    | Medecins                                    |                            | Alimentation       |            |       | roicamenta           |
| Notes     New       Note     Outpute de localité         Options       Cette section vous permet de changer votre mot de passe en tout temps         Options       Cette section vous permet de changer votre mot de passe en tout temps                                                                                                    | Name     Name       Bit     Out parter die luration                                                                                                    | Name     Name       Bit     Out partier das luvation                                                                                                    | Name     Name       Bit     Out partier das lucastics                                                                                                    | upement (Tous) V                                                                                  |                                             |                            |                    |            |       |                      |
| Image: The section vous permet de changer votre mot de passe en tout temps       Options       Cette section vous permet de changer votre mot de passe en tout temps                                                                                                    | Image: The section vous permet de changer votre mot de passe en tout temps       OPTIONS       Changer le mot de passe                                                                                                    | Image: Section vous permet de changer votre mot de passe en tout temps     Options     Cette section vous permet de changer votre mot de passe en tout temps     Options     Changer le mot de passe                                                                                                    | Image: Search of the location       Image: Search of the location       Image: Search of the location <td< td=""><td>viation</td><td>Regroupement</td><td>Notes</td><td></td><td></td><td></td><td></td></td<>                                                                                                    | viation                                                                                           | Regroupement                                | Notes                      |                    |            |       |                      |
| Options     Cette section vous permet de changer votre mot de passe en tout temps      OPTIONS      Changer le mot de passe                                                                                                    | Options     Cette section vous permet de changer votre mot de passe en tout temps     OPTIONS     Changer le mot de passe                                                                                                    | * <u>Options</u><br>Cette section vous permet de changer votre mot de passe en tout temps<br>OPTIONS<br>Changer le mot de passe                                                                                                    | Options     Cette section vous permet de changer votre mot de passe en tout temps     OPTIONS     Changer le mot de passe                                                                                                    | ttes                                                                                              | Visuel                                      | Doit porter de             | a lunettea         |            |       |                      |
| Options<br>Cette section vous permet de changer votre mot de passe en tout temps           OPTIONS           Changer le mot de passe                                                                                                    | Options     Cette section vous permet de changer votre mot de passe en tout temps     OPTIONS     Changer le mot de passe                                                                                                    | Options     Cette section vous permet de changer votre mot de passe en tout temps     OPTIONS     Changer le mot de passe                                                                                                    | Options     Cette section vous permet de changer votre mot de passe en tout temps     OPTIONS     Changer le mot de passe                                                                                                    | uter                                                                                              |                                             |                            |                    |            |       |                      |
| Options     Cette section vous permet de changer votre mot de passe en tout temps     OPTIONS     Changer le mot de passe                                                                                                    | Options     Cette section vous permet de changer votre mot de passe en tout temps     OPTIONS     Changer le mot de passe                                                                                                    | Options     Cette section vous permet de changer votre mot de passe en tout temps     OPTIONS     Changer le mot de passe                                                                                                    | Options     Cette section vous permet de changer votre mot de passe en tout temps     OPTIONS     Changer le mot de passe                                                                                                    |                                                                                                   |                                             |                            |                    |            |       |                      |
| Options     Cette section vous permet de changer votre mot de passe en tout temps     OPTIONS     Changer le mot de passe                                                                                                    | Options     Cette section vous permet de changer votre mot de passe en tout temps     OPTIONS     Changer le mot de passe                                                                                                    | Options     Cette section vous permet de changer votre mot de passe en tout temps     OPTIONS     Changer le mot de passe                                                                                                    | Options     Cette section vous permet de changer votre mot de passe en tout temps     OPTIONS     Changer le mot de passe                                                                                                    |                                                                                                   |                                             |                            |                    |            |       |                      |
| Options     Cette section vous permet de changer votre mot de passe en tout temps     OPTIONS     Changer le mot de passe                                                                                                    | Options     Cette section vous permet de changer votre mot de passe en tout temps     OPTIONS     Changer le mot de passe                                                                                                    | Options     Cette section vous permet de changer votre mot de passe en tout temps     OPTIONS     Changer le mot de passe                                                                                                    | Options     Cette section vous permet de changer votre mot de passe en tout temps     OPTIONS     Changer le mot de passe                                                                                                    |                                                                                                   |                                             |                            |                    |            |       |                      |
| Options     Cette section vous permet de changer votre mot de passe en tout temps     OPTIONS     Changer le mot de passe                                                                                                    | Options     Cette section vous permet de changer votre mot de passe en tout temps     OPTIONS     Changer le mot de passe                                                                                                    | Options     Cette section vous permet de changer votre mot de passe en tout temps     OPTIONS     Changer le mot de passe                                                                                                    | Options     Cette section vous permet de changer votre mot de passe en tout temps     OPTIONS     Changer le mot de passe                                                                                                    |                                                                                                   |                                             |                            |                    |            |       |                      |
| Options     Cette section vous permet de changer votre mot de passe en tout temps     OPTIONS     Changer le mot de passe                                                                                                    | Options     Cette section vous permet de changer votre mot de passe en tout temps     OPTIONS     Changer le mot de passe                                                                                                    | Options Cette section vous permet de changer votre mot de passe en tout temps OPTIONS Changer le mot de passe                                                                                                    | Options     Cette section vous permet de changer votre mot de passe en tout temps     OPTIONS     Changer le mot de passe                                                                                                    |                                                                                                   |                                             |                            |                    |            |       |                      |
| Options     Cette section vous permet de changer votre mot de passe en tout temps     OPTIONS     Changer le mot de passe                                                                                                    | Options     Cette section vous permet de changer votre mot de passe en tout temps     OPTIONS     Changer le mot de passe                                                                                                    | Options     Cette section vous permet de changer votre mot de passe en tout temps     OPTIONS     Changer le mot de passe                                                                                                    | Options     Cette section vous permet de changer votre mot de passe en tout temps     OPTIONS     Changer le mot de passe                                                                                                    |                                                                                                   |                                             |                            |                    |            |       |                      |
| Options     Cette section vous permet de changer votre mot de passe en tout temps     OPTIONS     Changer le mot de passe                                                                                                    | Options     Cette section vous permet de changer votre mot de passe en tout temps     OPTIONS     Changer le mot de passe                                                                                                    | Options     Cette section vous permet de changer votre mot de passe en tout temps     OPTIONS     Changer le mot de passe                                                                                                    | Options     Cette section vous permet de changer votre mot de passe en tout temps     OPTIONS     Changer le mot de passe                                                                                                    |                                                                                                   |                                             |                            |                    |            |       |                      |
| Options     Cette section vous permet de changer votre mot de passe en tout temps     OPTIONS     Changer le mot de passe                                                                                                    | Options     Cette section vous permet de changer votre mot de passe en tout temps     OPTIONS     Changer le mot de passe                                                                                                    | Options     Cette section vous permet de changer votre mot de passe en tout temps     OPTIONS     Changer le mot de passe                                                                                                    | Options     Cette section vous permet de changer votre mot de passe en tout temps     OPTIONS     Changer le mot de passe                                                                                                    |                                                                                                   |                                             |                            |                    |            |       |                      |
| Options     Cette section vous permet de changer votre mot de passe en tout temps     OPTIONS     Changer le mot de passe                                                                                                    | Options     Cette section vous permet de changer votre mot de passe en tout temps     OPTIONS     Changer le mot de passe                                                                                                    | Options     Cette section vous permet de changer votre mot de passe en tout temps     OPTIONS     Changer le mot de passe                                                                                                    | Options     Cette section vous permet de changer votre mot de passe en tout temps     OPTIONS     Changer le mot de passe                                                                                                    |                                                                                                   |                                             |                            |                    |            |       |                      |
| Options     Cette section vous permet de changer votre mot de passe en tout temps     OPTIONS     Changer le mot de passe                                                                                                    | Options     Cette section vous permet de changer votre mot de passe en tout temps     OPTIONS     Changer le mot de passe                                                                                                    | Options     Cette section vous permet de changer votre mot de passe en tout temps     OPTIONS     Changer le mot de passe                                                                                                    | Options     Cette section vous permet de changer votre mot de passe en tout temps     OPTIONS     Changer le mot de passe                                                                                                    |                                                                                                   |                                             |                            |                    |            |       |                      |
| Options     Cette section vous permet de changer votre mot de passe en tout temps     OPTIONS     Changer le mot de passe                                                                                                    | Options     Cette section vous permet de changer votre mot de passe en tout temps     OPTIONS     Changer le mot de passe                                                                                                    | Options     Cette section vous permet de changer votre mot de passe en tout temps     OPTIONS     Changer le mot de passe                                                                                                    | Options     Cette section vous permet de changer votre mot de passe en tout temps     OPTIONS     Changer le mot de passe                                                                                                    |                                                                                                   |                                             |                            |                    |            |       |                      |
| Options     Cette section vous permet de changer votre mot de passe en tout temps     OPTIONS     Changer le mot de passe                                                                                                    | Options     Cette section vous permet de changer votre mot de passe en tout temps     OPTIONS     Changer le mot de passe                                                                                                    | Options     Cette section vous permet de changer votre mot de passe en tout temps     OPTIONS     Changer le mot de passe                                                                                                    | Options     Cette section vous permet de changer votre mot de passe en tout temps     OPTIONS     Changer le mot de passe                                                                                                    |                                                                                                   |                                             |                            |                    |            |       |                      |
| Options     Cette section vous permet de changer votre mot de passe en tout temps     OPTIONS     Changer le mot de passe                                                                                                    | Options     Cette section vous permet de changer votre mot de passe en tout temps     OPTIONS     Changer le mot de passe                                                                                                    | Options     Cette section vous permet de changer votre mot de passe en tout temps     OPTIONS     Changer le mot de passe                                                                                                    | Options     Cette section vous permet de changer votre mot de passe en tout temps     OPTIONS     Changer le mot de passe                                                                                                    |                                                                                                   |                                             |                            |                    |            |       |                      |
| Options     Cette section vous permet de changer votre mot de passe en tout temps     OPTIONS     Changer le mot de passe                                                                                                    | Options     Cette section vous permet de changer votre mot de passe en tout temps     OPTIONS     Changer le mot de passe                                                                                                    | Options     Cette section vous permet de changer votre mot de passe en tout temps     OPTIONS     Changer le mot de passe                                                                                                    | Options     Cette section vous permet de changer votre mot de passe en tout temps     OPTIONS     Changer le mot de passe                                                                                                    |                                                                                                   |                                             |                            |                    |            |       |                      |
| Options     Cette section vous permet de changer votre mot de passe en tout temps     OPTIONS     Changer le mot de passe                                                                                                    | Options     Cette section vous permet de changer votre mot de passe en tout temps     OPTIONS     Changer le mot de passe                                                                                                    | Options     Cette section vous permet de changer votre mot de passe en tout temps     OPTIONS     Changer le mot de passe                                                                                                    | Options     Cette section vous permet de changer votre mot de passe en tout temps     OPTIONS     Changer le mot de passe                                                                                                    |                                                                                                   |                                             |                            |                    |            |       |                      |
| Options     Cette section vous permet de changer votre mot de passe en tout temps     OPTIONS     Changer le mot de passe                                                                                                    | Options     Cette section vous permet de changer votre mot de passe en tout temps     OPTIONS     Changer le mot de passe                                                                                                    | Options     Cette section vous permet de changer votre mot de passe en tout temps     OPTIONS     Changer le mot de passe                                                                                                    | Options     Cette section vous permet de changer votre mot de passe en tout temps     OPTIONS     Changer le mot de passe                                                                                                    |                                                                                                   |                                             |                            |                    |            |       |                      |
| Options     Cette section vous permet de changer votre mot de passe en tout temps     OPTIONS     Changer le mot de passe                                                                                                    | Options     Cette section vous permet de changer votre mot de passe en tout temps     OPTIONS     Changer le mot de passe                                                                                                    | Options     Cette section vous permet de changer votre mot de passe en tout temps     OPTIONS     Changer le mot de passe                                                                                                    | Options     Cette section vous permet de changer votre mot de passe en tout temps     OPTIONS     Changer le mot de passe                                                                                                    |                                                                                                   |                                             |                            |                    |            |       |                      |
| Options     Cette section vous permet de changer votre mot de passe en tout temps     OPTIONS     Changer le mot de passe                                                                                                    | Options     Cette section vous permet de changer votre mot de passe en tout temps     OPTIONS     Changer le mot de passe                                                                                                    | Options     Cette section vous permet de changer votre mot de passe en tout temps     OPTIONS     Changer le mot de passe                                                                                                    | Options     Cette section vous permet de changer votre mot de passe en tout temps     OPTIONS     Changer le mot de passe                                                                                                    |                                                                                                   |                                             |                            |                    |            |       |                      |
| Options     Cette section vous permet de changer votre mot de passe en tout temps     OPTIONS     Changer le mot de passe                                                                                                    | Options     Cette section vous permet de changer votre mot de passe en tout temps     OPTIONS     Changer le mot de passe                                                                                                    | Options     Cette section vous permet de changer votre mot de passe en tout temps     OPTIONS     Changer le mot de passe                                                                                                    | <ul> <li>Options         Cette section vous permet de changer votre mot de passe en tout temps         OPTIONS         Changer le mot de passe     </li> </ul>                                                                                                    |                                                                                                   |                                             |                            |                    |            |       |                      |
| Options     Cette section vous permet de changer votre mot de passe en tout temps     OPTIONS     Changer le mot de passe                                                                                                    | <ul> <li>Options         Cette section vous permet de changer votre mot de passe en tout temps         OPTIONS         Changer le mot de passe         Changer le mot de passe         Changer le mot de passe         Description         Description         Descrip</li></ul>                                                                                                    | Options     Cette section vous permet de changer votre mot de passe en tout temps     OPTIONS     Changer le mot de passe                                                                                                    | Options     Cette section vous permet de changer votre mot de passe en tout temps     OPTIONS     Changer le mot de passe                                                                                                    |                                                                                                   |                                             |                            |                    |            |       |                      |
| Options     Cette section vous permet de changer votre mot de passe en tout temps     OPTIONS     Changer le mot de passe                                                                                                    | Options     Cette section vous permet de changer votre mot de passe en tout temps     OPTIONS     Changer le mot de passe                                                                                                    | Options     Cette section vous permet de changer votre mot de passe en tout temps     OPTIONS     Changer le mot de passe                                                                                                    | Options     Cette section vous permet de changer votre mot de passe en tout temps     OPTIONS     Changer le mot de passe                                                                                                    |                                                                                                   |                                             |                            |                    |            |       |                      |
| Options     Cette section vous permet de changer votre mot de passe en tout temps     OPTIONS     Changer le mot de passe                                                                                                    | Options     Cette section vous permet de changer votre mot de passe en tout temps     OPTIONS     Changer le mot de passe                                                                                                    | Options     Cette section vous permet de changer votre mot de passe en tout temps     OPTIONS     Changer le mot de passe                                                                                                    | Options     Cette section vous permet de changer votre mot de passe en tout temps     OPTIONS     Changer le mot de passe                                                                                                    |                                                                                                   |                                             |                            |                    |            |       |                      |
| Options     Cette section vous permet de changer votre mot de passe en tout temps     OPTIONS     Changer le mot de passe                                                                                                    | Options     Cette section vous permet de changer votre mot de passe en tout temps     OPTIONS     Changer le mot de passe                                                                                                    | Options     Cette section vous permet de changer votre mot de passe en tout temps     OPTIONS     Changer le mot de passe                                                                                                    | Options     Cette section vous permet de changer votre mot de passe en tout temps     OPTIONS     Changer le mot de passe                                                                                                    |                                                                                                   |                                             |                            |                    |            |       |                      |
| Options     Cette section vous permet de changer votre mot de passe en tout temps     OPTIONS     Changer le mot de passe                                                                                                    | Options     Cette section vous permet de changer votre mot de passe en tout temps     OPTIONS     Changer le mot de passe                                                                                                    | Options     Cette section vous permet de changer votre mot de passe en tout temps     OPTIONS     Changer le mot de passe                                                                                                    | Options<br>Cette section vous permet de changer votre mot de passe en tout temps<br>OPTIONS           Changer le mot de passe                                                                                                    |                                                                                                   |                                             |                            |                    |            |       |                      |
| Options     Cette section vous permet de changer votre mot de passe en tout temps     OPTIONS     Changer le mot de passe                                                                                                    | Options     Cette section vous permet de changer votre mot de passe en tout temps     OPTIONS     Changer le mot de passe                                                                                                    | <ul> <li>Options<br/>Cette section vous permet de changer votre mot de passe en tout temps</li> <li>OPTIONS</li> <li>Changer le mot de passe</li> </ul>                                                                                                    | <ul> <li>Options<br/>Cette section vous permet de changer votre mot de passe en tout temps</li> <li>OPTIONS</li> <li>Changer le mot de passe</li> </ul>                                                                                                    |                                                                                                   |                                             |                            |                    |            |       |                      |
| Options     Cette section vous permet de changer votre mot de passe en tout temps  OPTIONS  Changer le mot de passe                                                                                                    | <ul> <li>Options<br/>Cette section vous permet de changer votre mot de passe en tout temps</li> <li>OPTIONS</li> <li>Changer le mot de passe</li> </ul>                                                                                                    | Options     Cette section vous permet de changer votre mot de passe en tout temps     OPTIONS     Changer le mot de passe                                                                                                    | Options     Cette section vous permet de changer votre mot de passe en tout temps     OPTIONS     Changer le mot de passe                                                                                                    |                                                                                                   |                                             |                            |                    |            |       |                      |
| Options     Cette section vous permet de changer votre mot de passe en tout temps     OPTIONS     Changer le mot de passe                                                                                                    | Options     Cette section vous permet de changer votre mot de passe en tout temps     OPTIONS     Changer le mot de passe                                                                                                    | <ul> <li>Options</li> <li>Cette section vous permet de changer votre mot de passe en tout temps</li> <li>OPTIONS</li> <li>Changer le mot de passe</li> </ul>                                                                                                    | Options     Cette section vous permet de changer votre mot de passe en tout temps     OPTIONS     Changer le mot de passe                                                                                                    |                                                                                                   |                                             |                            |                    |            |       |                      |
| Options     Cette section vous permet de changer votre mot de passe en tout temps     OPTIONS     Changer le mot de passe                                                                                                    | Options     Cette section vous permet de changer votre mot de passe en tout temps     OPTIONS     Changer le mot de passe                                                                                                    | Options     Cette section vous permet de changer votre mot de passe en tout temps     OPTIONS     Changer le mot de passe                                                                                                    | Cette section vous permet de changer votre mot de passe en tout temps OPTIONS Changer le mot de passe                                                                                                    |                                                                                                   |                                             |                            |                    |            |       |                      |
| Cette section vous permet de changer votre mot de passe en tout temps OPTIONS Changer le mot de passe                                                                                                    | Cette section vous permet de changer votre mot de passe en tout temps OPTIONS Changer le mot de passe                                                                                                    | Cette section vous permet de changer votre mot de passe en tout temps OPTIONS Changer le mot de passe                                                                                                    | Cette section vous permet de changer votre mot de passe en tout temps OPTIONS Changer le mot de passe                                                                                                    |                                                                                                   |                                             |                            |                    |            |       |                      |
| Cette section vous permet de changer votre mot de passe en tout temps OPTIONS Changer le mot de passe                                                                                                    | Cette section vous permet de changer votre mot de passe en tout temps OPTIONS Changer le mot de passe                                                                                                    | Cette section vous permet de changer votre mot de passe en tout temps OPTIONS Changer le mot de passe                                                                                                    | Cette section vous permet de changer votre mot de passe en tout temps OPTIONS Changer le mot de passe                                                                                                    | ◆ Ontions                                                                                         |                                             |                            |                    |            |       |                      |
| Cette section vous permet de changer votre mot de passe en tout temps OPTIONS Changer le mot de passe                                                                                                    | Cette section vous permet de changer votre mot de passe en tout temps OPTIONS Changer le mot de passe                                                                                                    | Cette section vous permet de changer votre mot de passe en tout temps OPTIONS Changer le mot de passe                                                                                                    | Cette section vous permet de changer votre mot de passe en tout temps OPTIONS Changer le mot de passe                                                                                                    | ◆ Options                                                                                         |                                             |                            |                    |            |       |                      |
| Cette section vous permet de changer votre mot de passe en tout temps OPTIONS Changer le mot de passe                                                                                                    | Cette section vous permet de changer votre mot de passe en tout temps OPTIONS Changer le mot de passe                                                                                                    | Cette section vous permet de changer votre mot de passe en tout temps OPTIONS Changer le mot de passe                                                                                                    | Cette section vous permet de changer votre mot de passe en tout temps OPTIONS Changer le mot de passe                                                                                                    | ✤ <u>Options</u>                                                                                  |                                             |                            |                    |            |       |                      |
| OPTIONS Changer le mot de passe                                                                                                    | OPTIONS Changer le mot de passe                                                                                                    | OPTIONS Changer le mot de passe                                                                                                    | OPTIONS Changer le mot de passe                                                                                                    | ✤ <u>Options</u>                                                                                  |                                             |                            |                    |            |       |                      |
| OPTIONS<br>Changer le mot de passe                                                                                                    | OPTIONS Changer le mot de passe                                                                                                    | OPTIONS<br>Changer le mot de passe                                                                                                    | OPTIONS Changer le mot de passe                                                                                                    | Options     Cotto continuou                                                                       | e normat da abanga                          | r votro mot do r           |                    | ttompo     |       |                      |
| OPTIONS<br>Changer le mot de passe                                                                                                    | OPTIONS<br>Changer le mot de passe                                                                                                    | OPTIONS<br>Changer le mot de passe                                                                                                    | OPTIONS<br>Changer le mot de passe                                                                                                    | ✤ <u>Options</u><br>Cette section you                                                             | is permet de change                         | r votre mot de r           | passe en tou       | it temps   |       |                      |
| OPTIONS<br>Changer le mot de passe                                                                                                    | OPTIONS<br>Changer le mot de passe                                                                                                    | OPTIONS<br>Changer le mot de passe                                                                                                    | OPTIONS<br>Changer le mot de passe                                                                                                    | ✤ <u>Options</u><br>Cette section vou                                                             | is permet de change                         | r votre mot de p           | basse en tou       | it temps   |       |                      |
| OPTIONS<br><u>Changer le mot de passe</u>                                                                                                    | OPTIONS<br>Changer le mot de passe                                                                                                    | OPTIONS<br>Changer le mot de passe                                                                                                    | OPTIONS<br>Changer le mot de passe                                                                                                    | ✤ <u>Options</u><br>Cette section vou                                                             | is permet de change                         | r votre mot de p           | basse en tou       | it temps   |       |                      |
| OPTIONS <u>Changer le mot de passe</u>                                                                                                    | Changer le mot de passe                                                                                                    | OPTIONS<br>Changer le mot de passe                                                                                                    | Changer le mot de passe                                                                                                    | ✤ <u>Options</u><br>Cette section vou                                                             | is permet de change                         | r votre mot de p           | basse en tou       | it temps   |       |                      |
| Changer le mot de passe                                                                                                    | Changer le mot de passe                                                                                                    | Changer le mot de passe                                                                                                    | Changer le mot de passe                                                                                                    | ✤ <u>Options</u><br>Cette section vou                                                             | is permet de change                         | r votre mot de p           | basse en tou       | it temps   |       |                      |
| Changer le mot de passe                                                                                                    | <u>Changer le mot de passe</u>                                                                                                    | Changer le mot de passe                                                                                                    | Changer le mot de passe                                                                                                    | ✤ <u>Options</u><br>Cette section vou                                                             | is permet de change                         | r votre mot de p           | basse en tou       | it temps   |       |                      |
| <u>Changer le mot de passe</u>                                                                                                    | Changer le mot de passe                                                                                                    | <u>Changer le mot de passe</u>                                                                                                    | Changer le mot de passe                                                                                                    | ♦ <u>Options</u><br>Cette section vou                                                             | is permet de change                         | r votre mot de p           | passe en tou       | it temps   |       |                      |
| <u>Changer le mot de passe</u>                                                                                                    | Changer le mot de passe                                                                                                    | Changer le mot de passe                                                                                                    | Changer le mot de passe                                                                                                    | ✤ <u>Options</u><br>Cette section vou                                                             | is permet de change                         | r votre mot de p           | basse en tou       | it temps   |       |                      |
| <u>Changer le mot de passe</u>                                                                                                    | Changer le mot de passe                                                                                                    | Changer le mot de passe                                                                                                    | <u>Changer le mot de passe</u>                                                                                                    | ✤ <u>Options</u><br>Cette section vou                                                             | is permet de change                         | r votre mot de p<br>OPTIO  | basse en tou       | it temps   |       |                      |
| Changer le mot de passe                                                                                                    | Changer le mot de passe                                                                                                    | Changer le mot de passe                                                                                                    | Changer le mot de passe                                                                                                    | ♦ <u>Options</u><br>Cette section vou                                                             | is permet de change                         | r votre mot de p<br>OPTIO  | basse en tou       | it temps   |       |                      |
|                                                                                                    |                                                                                                    |                                                                                                    |                                                                                                    | ♦ <u>Options</u><br>Cette section vou                                                             | is permet de change                         | r votre mot de p           | basse en tou       | it temps   |       |                      |
|                                                                                                    |                                                                                                    |                                                                                                    |                                                                                                    | ✤ <u>Options</u><br>Cette section vou                                                             | is permet de change                         | r votre mot de p<br>OPTIO  | basse en tou<br>IS | it temps   |       |                      |
|                                                                                                    |                                                                                                    |                                                                                                    |                                                                                                    | ◆ <u>Options</u><br>Cette section vou                                                             | is permet de change                         | r votre mot de p<br>OPTIO  | basse en tou<br>IS | it temps   |       |                      |
|                                                                                                    |                                                                                                    |                                                                                                    |                                                                                                    | ✤ <u>Options</u><br>Cette section vou                                                             | is permet de change                         | r votre mot de p           | basse en tou       | it temps   |       |                      |
|                                                                                                    |                                                                                                    |                                                                                                    |                                                                                                    | ✤ <u>Options</u><br>Cette section vou                                                             | is permet de change                         | r votre mot de p<br>OPTIO  | basse en tou       | it temps   |       |                      |
|                                                                                                    |                                                                                                    |                                                                                                    |                                                                                                    | ✤ <u>Options</u><br>Cette section vou           Cette         Cette           Cette         Cette | is permet de change                         | r votre mot de p           | basse en tou<br>IS | it temps   |       |                      |
|                                                                                                    |                                                                                                    |                                                                                                    |                                                                                                    | ✤ <u>Options</u><br>Cette section vou                                                             | is permet de change<br>nger le mot de passe | r votre mot de p<br>OPTIO  | basse en tou<br>IS | it temps   |       |                      |
|                                                                                                    |                                                                                                    |                                                                                                    |                                                                                                    | ♦ <u>Options</u><br>Cette section vou           Cette         Cette           Cette         Cette | is permet de change                         | r votre mot de p<br>OPTIO  | basse en tou       | it temps   |       |                      |
|                                                                                                    |                                                                                                    |                                                                                                    |                                                                                                    | ✤ <u>Options</u><br>Cette section vou           Cette         Cette           Cette         Cette | is permet de change                         | r votre mot de p<br>OPTION | basse en tou<br>IS | it temps   |       |                      |
|                                                                                                    |                                                                                                    |                                                                                                    |                                                                                                    | ♦ <u>Options</u><br>Cette section vou           Cette section                                     | is permet de change                         | r votre mot de p<br>OPTIO  | basse en tou       | it temps   |       |                      |
|                                                                                                    |                                                                                                    |                                                                                                    |                                                                                                    | ♦ <u>Options</u><br>Cette section vou           Cette         Cette           Cette         Cette | is permet de change                         | r votre mot de p<br>OPTIO  | basse en tou       | it temps   |       |                      |
|                                                                                                    |                                                                                                    |                                                                                                    |                                                                                                    | ✤ <u>Options</u><br>Cette section vou Cette section vou                                           | is permet de change                         | r votre mot de p<br>OPTIO  | basse en tou<br>IS | it temps   |       |                      |
|                                                                                                    |                                                                                                    |                                                                                                    |                                                                                                    | ✤ <u>Options</u><br>Cette section vou<br>Chan                                                     | is permet de change                         | r votre mot de p<br>OPTIO  | basse en tou<br>IS | it temps   |       |                      |
|                                                                                                    |                                                                                                    |                                                                                                    |                                                                                                    | ✤ <u>Options</u><br>Cette section vou           Cette         Cette           Cette         Cette | is permet de change<br>nger le mot de passe | r votre mot de p<br>OPTIO  | basse en tou       | it temps   |       |                      |
|                                                                                                    |                                                                                                    |                                                                                                    |                                                                                                    | ✤ <u>Options</u><br>Cette section vou<br>Chan                                                     | is permet de change                         | r votre mot de p<br>OPTIO  | basse en tou       | it temps   |       |                      |
|                                                                                                    |                                                                                                    |                                                                                                    |                                                                                                    | ♦ <u>Options</u><br>Cette section vou           Cette         Cette           Cette         Cette | is permet de change                         | r votre mot de p<br>OPTIO  | basse en tou       | it temps   |       |                      |
|                                                                                                    |                                                                                                    |                                                                                                    |                                                                                                    | ✤ <u>Options</u><br>Cette section vou Cette section vou                                           | ns permet de change                         | r votre mot de p<br>OPTIO  | asse en tou        | it temps   |       |                      |
|                                                                                                    |                                                                                                    |                                                                                                    |                                                                                                    | ♦ <u>Options</u><br>Cette section vou           Cette         Cette           Cette         Cette | is permet de change                         | r votre mot de p<br>OPTIO  | basse en tou       | it temps   |       |                      |
|                                                                                                    |                                                                                                    |                                                                                                    |                                                                                                    | ✤ <u>Options</u><br>Cette section vou           Cette         Cette           Cette         Cette | is permet de change                         | r votre mot de p           | basse en tou       | it temps   |       |                      |
|                                                                                                    |                                                                                                    |                                                                                                    |                                                                                                    | ♦ <u>Options</u><br>Cette section vou Cette section vou                                           | is permet de change                         | r votre mot de p<br>OPTIO  | asse en tou<br>IS  | it temps   |       |                      |
|                                                                                                    |                                                                                                    |                                                                                                    |                                                                                                    | ♦ <u>Options</u><br>Cette section vou           Cette         Cette           Cette         Cette | is permet de change                         | r votre mot de p           | passe en tou       | it temps   |       |                      |
|                                                                                                    |                                                                                                    |                                                                                                    |                                                                                                    | ✤ <u>Options</u><br>Cette section vou           Cette section                                     | is permet de change                         | r votre mot de p<br>OPTIO  | basse en tou       | it temps   |       |                      |
|                                                                                                    |                                                                                                    |                                                                                                    |                                                                                                    | ✤ <u>Options</u><br>Cette section vou<br>Chan                                                     | is permet de change                         | r votre mot de p<br>OPTIO  | basse en tou       | it temps   |       |                      |
|                                                                                                    |                                                                                                    |                                                                                                    |                                                                                                    | ✤ <u>Options</u><br>Cette section vou           Cette         Cette           Cette         Cette | is permet de change                         | r votre mot de p           | basse en tou       | it temps   |       |                      |
|                                                                                                    |                                                                                                    |                                                                                                    |                                                                                                    | ✤ <u>Options</u><br>Cette section vou<br>Chan                                                     | is permet de change                         | r votre mot de p<br>OPTIO  | asse en tou        | it temps   |       |                      |
|                                                                                                    |                                                                                                    |                                                                                                    |                                                                                                    | ♦ <u>Options</u><br>Cette section vou<br>Chan                                                     | is permet de change                         | r votre mot de p           | basse en tou       | it temps   |       |                      |
|                                                                                                    |                                                                                                    |                                                                                                    |                                                                                                    | ✤ <u>Options</u><br>Cette section vou Chan                                                        | is permet de change                         | r votre mot de p<br>OPTIO  | asse en tou        | it temps   |       |                      |
|                                                                                                    |                                                                                                    |                                                                                                    |                                                                                                    | ✤ <u>Options</u><br>Cette section vou<br>Chan                                                     | is permet de change                         | r votre mot de p<br>OPTIO  | basse en tou       | it temps   |       |                      |
|                                                                                                    |                                                                                                    |                                                                                                    |                                                                                                    | ✤ <u>Options</u><br>Cette section vou Cette section vou                                           | nger le mot de passe                        | r votre mot de p<br>OPTIO  | asse en tou        | it temps   |       |                      |
|                                                                                                    |                                                                                                    |                                                                                                    |                                                                                                    | ✤ <u>Options</u><br>Cette section vou<br>Chan                                                     | is permet de change                         | r votre mot de p           | basse en tou       | it temps   |       |                      |
|                                                                                                    |                                                                                                    |                                                                                                    |                                                                                                    | ✤ <u>Options</u><br>Cette section vou           Cette section                                     | nger le mot de passe                        | r votre mot de p<br>OPTIO  | basse en tou       | it temps   |       |                      |

## 4. Mon école

| MON ÉCOLE    | Cette section vous permettra :                                                                                                    |
|--------------|----------------------------------------------------------------------------------------------------|
| Archives     | le calendrier scolaire annuel et les calendriers mensuels, activités                                                                         |
| Bibliothèque | parascolaires, activités de l'Association des parents, etc.                                                                                  |
| Calendrier   | <ul> <li>d'accéder à la banque de données de la bibliothèque de l'Académie;</li> <li>de visualiser tous les calendriers mensuels;</li> </ul> |
| Liens        | <ul> <li>de consulter des sites Internet mis à la disposition des élèves;</li> </ul>                                                         |

## \* <u>Archives</u>

Documents d'information générale archivés, accessibles en tout temps au cours de l'année scolaire.

| ARCHIVES                              |            |
|---------------------------------------|------------|
| Dossier Le 1575                       |            |
| Nom                                   | Date       |
| Le 1575 du mercredi 28 aout 2013      | 2013-08-31 |
| Le 1575 du mercredi 11 septembre 2013 | 2013-09-12 |
| Le 1575 du mercredi 25 septembre 2013 | 2013-09-25 |
| Le 1575 du mercredi 9 octobre 2013    | 2013-10-10 |
| Le 1575 du mercredi 23 octobre 2013   | 2013-10-25 |
| Le 1575 du mercredi 13 novembre 2013  | 2013-11-20 |
| Le 1575 du mercredi 27 novembre 2013  | 2013-11-27 |
| Le 1575 du mercredi 11 décembre 2013  | 2013-12-17 |
| Le 1575 du mercredi 15 janvier 2014   | 2014-01-15 |
| Le 1575 du mercredi 29 janvier 2014   | 2014-02-17 |

## \* Bibliothèque

Tout le logiciel de recherche au bout d'un clic de souris!

| Bibliothèque de l'Académie des Sacrés-Coeurs |                                                                       |  |  |  |  |  |
|----------------------------------------------|-----------------------------------------------------------------------|--|--|--|--|--|
| RECHERCHE<br>Simple<br>Avancée               | Bloc de recherche Collection Complète 💌<br>Index de recherche Titre 💌 |  |  |  |  |  |
| LISTES<br>Nouveautés<br>Plus populaires      | Mots à rechercher       Rechercher   Effacer                          |  |  |  |  |  |
| INFORMATIONS<br>Calendrier                   |                                                                       |  |  |  |  |  |

#### \* Calendrier

Calendrier scolaire élaboré mois par mois, du début jusqu'à la fin de l'année.

|    | CALENDRIER           |                |                |                                       |                           |                |        |  |
|----|----------------------|----------------|----------------|---------------------------------------|---------------------------|----------------|--------|--|
|    | 🔉 Version imprimable |                |                |                                       |                           |                |        |  |
|    | ◀ Avril 2014 ►       |                |                |                                       |                           |                |        |  |
|    | Dimanche             | Lundi          | Mardi          | Mercredi                              | Jeudi                     | Vendredi       | Samedi |  |
|    |                      |                | 1 JR           | 2 JR                                  | 3 JR                      | 4 JR           | 5      |  |
|    |                      |                | jour de classe | jour de classe                        | jour de classe,<br>jour 1 | jour de classe |        |  |
| 6  |                      | 7 JR           | 8 JR           | 9 JR                                  | 10 JR                     | 11 JR          | 12     |  |
|    |                      | jour de classe | jour de classe | jour de classe                        | jour de classe            | jour de classe |        |  |
| 13 |                      | 14 JR          | 15 JR          | 16 JR                                 | 17 JR                     | 18             | 19     |  |
|    |                      | jour de classe | jour de classe | jour de classe                        | jour de classe            | congé férié    |        |  |
| 20 |                      | 21             | 22 JR          | 23 JR                                 | 24 JR                     | 25 JR          | 26     |  |
|    |                      | congé férié    | jour de classe | jour de classe<br>Horaire du<br>lundi | jour de classe            | jour de classe |        |  |
| 27 |                      | 28 JR          | 29 JR          | 30 JR                                 |                           |                |        |  |
|    |                      | jour de classe | jour de classe | jour de classe                        |                           |                |        |  |

#### ✤ Liens

Accès à des ressources en ligne telles que celles utilisées par vos enfants à l'école.

|                                | LIENS |
|--------------------------------|-------|
| 🖹 🔁 Moteurs de recherche       |       |
| E Google                       |       |
| 🗄 🗁 Encyclopédies              |       |
| Encarta                        |       |
| L'Apora                        |       |
| E) Wikipédia                   |       |
| 🖹 Service canadien de la faune |       |
| 🖹 Les Débrouillards            |       |
| 🗄 边 Français                   |       |
| Dictées                        |       |
| D Polar FLE                    |       |
| 🖹 Jeu de l'Oie                 |       |
| Arbre à poèmes                 |       |
| 🗏 🗁 Mathématique               |       |
| Calcul mental                  |       |
| Récréomath                     |       |
| Tables de multiplication       |       |
| Chilfres, nombres et calcula   |       |
| E 🔁 Tap'Touche                 |       |
| E Tap'Touche en ligne          |       |

### 5. Sortir du portail

Le portail étant un site sécurisé, il est important d'en sortir adéquatement afin de protéger tous les usagers. TOUJOURS UTILISER LE BOUTON DÉCONNECTER ET FERMER TOUTES LES FENÊTRES INTERNET.

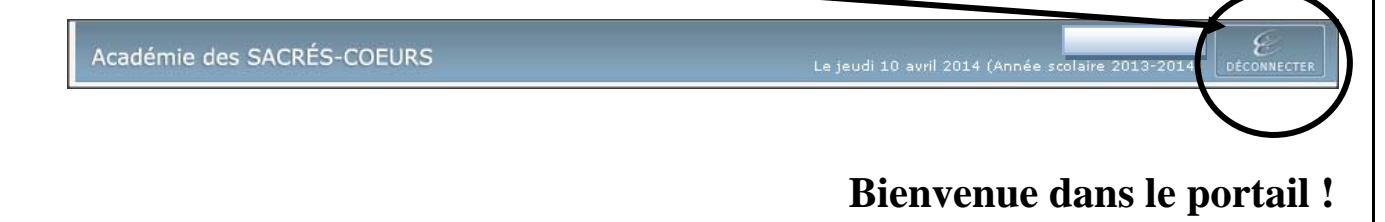